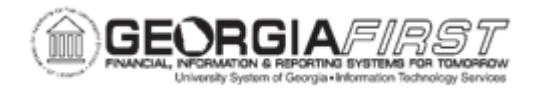

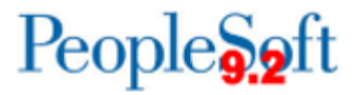

## PO.020.800 – Adding and Maintaining Ship To Locations

| Purpose                      | To add and maintain Ship To Locations used when creating Requisitions and Purchase Orders.                                                                                                    |
|------------------------------|----------------------------------------------------------------------------------------------------|
| Description                  | The Ship To Location refers to where goods will be shipped, as well as includes delivery instructions.                                                                                                    |
| Security Role                | BOR_PO_SETUP_CONFIG                                                                                                    |
| Dependencies/<br>Constraints | Location must exist in PeopleSoft before a Ship To Location can be created.                                                                                                    |
| Additional<br>Information    | Locations refer to a physical address associated with the supplier<br>and are identified by a Location Code and SetID, while the Ship<br>To Code is used on transactions to identify where goods will be<br>shipped.<br>The address and phone information that a Ship To Location<br>references is defined on the Location. |

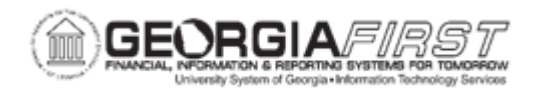

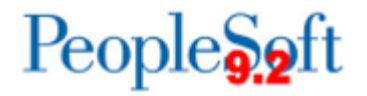

## **Procedure**

Below are step by step instructions on how to add a new Ship To Location.

| Step | Action                                                                                                    |
|------|----------------------------------------------------------------------------------------------------|
| 1.   | Click NavBar icon.                                                                                                    |
| 2.   | Click the Menu icon.                                                                                                    |
| 3.   | Click the Set Up Financials/Supply Chain link.                                                                                                    |
| 4.   | Click the Product Related link.                                                                                                    |
| 5.   | Click the Procurement Options link.                                                                                                    |
| 6.   | Click the <b>Purchasing</b> link.                                                                                                    |
| 7.   | Click the Ship To Locations link.                                                                                                    |
| 8.   | Click the Add a New Value tab.                                                                                                    |
| 9.   | Search for a Location in the Ship To Location field.                                                                                                    |
| 10.  | Click the Add button.                                                                                                    |
| 11.  | Click the plus (+) button to add an new effective dated row.                                                                                                    |
| 12.  | Verify the Effective Date is correct.                                                                                                    |
| 13.  | Verify the <b>Status</b> is set to Active.                                                                                                    |
| 14.  | Verify the <b>Description</b> and <b>Short Description</b> default from the Location.                                                                                               |
|      | Note: These fields can be changed if needed.                                                                                                    |
| 15.  | Verify the Inventory Unit is blank.                                                                                                    |
| 16.  | Verify the Receiving Business Unit defaults with the business unit number.                                                                                                    |
| 17.  | Verify the <b>Region SetID</b> defaults to SHARE. If not, set the Region SetID to SHARE.                                                                                            |
| 18.  | Verify the <b>Region Code</b> is blank.                                                                                                    |
| 19.  | Verify the Send Expected Receipt checkbox is unchecked.                                                                                                    |
| 20.  | If needed, enter <b>Delivery instructions</b> (aka Ship To Comments).                                                                                                    |
|      | Once Delivery Instructions are entered and saved, the Copy to Transactions checkbox becomes available. If this checkbox is selected the comments will appear on the purchase order. |
| 21.  | Click the Sales/Use Tax link.                                                                                                    |
| 22.  | Click the Exception Type dropdown menu.                                                                                                    |
| 23.  | Select the Exempt/Exonerated option.                                                                                                    |
| 24.  | Click the Sales/Use Tax Applicability dropdown menu.                                                                                                    |

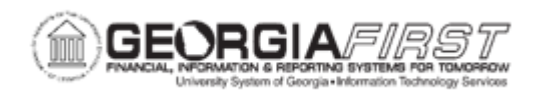

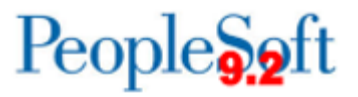

| Step | Action                                                                                                    |
|------|----------------------------------------------------------------------------------------------------|
| 25.  | Click the Exempt list item.                                                                                                    |
| 26.  | Click the <b>Return</b> link at the top of the page.                                                                                                    |
| 27.  | Click the Save button.                                                                                                    |
| 28.  | The system generates a message that states "Warning – Either the Certificate ID or its ending date are not specified. The Certificate ID and its Expire/End Date are expected when Tax Exempt is chosen. Press Cancel to go bank and enter the details or press OK to save as it is." |
| 29.  | Click the <b>OK</b> button.                                                                                                    |
| 30.  | Click the Save button.                                                                                                    |

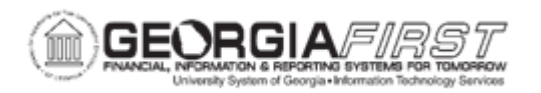

Below are step by step instructions on how to maintain an existing Ship To Location.

| Step | Action                                                                                                    |
|------|----------------------------------------------------------------------------------------------------|
| 1.   | Click NavBar icon.                                                                                                    |
| 2.   | Click the Menu icon.                                                                                                    |
| 3.   | Click the Set Up Financials/Supply Chain link.                                                                                                    |
| 4.   | Click the Product Related link.                                                                                                    |
| 5.   | Click the Procurement Options link.                                                                                                    |
| 6.   | Click the <b>Purchasing</b> link.                                                                                                    |
| 7.   | Click the Ship To Locations link.                                                                                                    |
| 8.   | Click the Find an Existing Value tab.                                                                                                    |
| 9.   | Enter or search for the Ship To Location in the Ship To Location field.                                                                                                    |
| 10.  | Click the Search button.                                                                                                    |
| 11.  | Select a Ship To Location to modify.                                                                                                    |
| 12.  | Add a new effective dated row by clicking the plus (+) button.                                                                                                    |
| 13.  | Edit the Ship To Location information as needed.                                                                                                    |
| 14.  | Click the Sales/Use Tax link.                                                                                                    |
| 15.  | Click the Exception Type dropdown menu.                                                                                                    |
| 16.  | Select the Exempt/Exonerated option.                                                                                                    |
| 17.  | Click the Sales/Use Tax Applicability dropdown menu.                                                                                                    |
| 18.  | Click the Exempt list item.                                                                                                    |
| 19.  | Click the <b>Return</b> link at the top of the page.                                                                                                    |
| 20.  | Click the Save button.                                                                                                    |
| 21.  | The system generates a message that states "Warning – Either the Certificate ID or its ending date are not specified. The Certificate ID and its Expire/End Date are expected when Tax Exempt is chosen. Press Cancel to go bank and enter the details or press OK to save as it is." |
| 22.  | Click the <b>OK</b> button.                                                                                                    |